# 7. 延期申請教學

您的金卡即將到期的前4個月內可提出延期申請,基本資料須重新填寫,平台將自動帶入前-次申請提供的文件(不提供檢視或下載),延期之資格條件及應備文件請參考此檔 []

請留意,就業金卡申請及延期除了建築設計領域外,均無須符合各該領域所有資格條件。如-果您有轉換新的領域或類別,或前次申請的類別有新規定,平台將無法帶入前次申請提供的-文件,請務必確認上傳資料無誤。此外,由於平台沒有儲存功能,操作時請連續點選下一步-並送出。

若您的金卡已屆期,請根據「重新申請」作業重新申請您的金卡。

14 Steps

作者 就業金卡辦公室 製作日期 2024/7/30 最近更新 2024/7/30

## 登入外國專業人才申辦窗口平臺

https://coa.immigration.gov.tw/coa-frontend/four-in-one/entry/golden-card?lang=zh#INFO

註 1: 建議使用 Google Chrome 或 Firefox 瀏覽器,儘量避免使用 Safari瀏覽器且不要透過 VPN 連線到平臺。

註 2: 申請過程中若遇到問題,可參考就業金卡網站的常見問題: https://goldcard.nat.gov.tw/zh/tags/application/ https://goldcard.nat.gov.tw/zh/tags/validity-extension/

#### **STEP 2**

# 點選右下方「我要申請登入系統」按鈕進入系統

| 仲容民間分別目的民業     中部民間分別目的民業     日本語言     日本語言 | → English                    |
|----------------------------------------------------------------------------------------------------|------------------------------|
| 平臺簡介 公布欄 線上申辦- 常見問答                                                                                                    |                              |
|                                                                                                    |                              |
| 簡介                                                                                                    |                              |
| <ul> <li>外國特定專業人才擬在我國從事專業工作者,得向內政部移民署申請核發具工作許可,因留簽證,外償因<br/>之就業金卡。</li> <li>就業金卡有效期間為一年至三年。</li> <li>就業金卡持有人符合一定條件者,得於有效期間屆滿前四個月內申請延期,每次最長為3年。</li> <li>如您對於申請流程有任何疑問,敵迎洽詢「台灣就業金卡辦公室」,聯絡電話:+886(02)7733-7660、看<br/>help@taiwangoldcard.tw。</li> </ul>                                                                                                    | 留證以及重入國許可四證合—<br>子郵件:        |
| 申請資格條件                                                                                                    |                              |
| <ul> <li>得申請就業金卡之外圖特定專業人才領域專長;料技領域,經濟領域、較商領域、文化、藝術領域、體商設計領域,圖防領域,數位領域。</li> <li>各領域專長詳細資格條件(總連結)</li> </ul>                                                                                                    | 領域、金融領域、法律、建築                |
| 如何申請                                                                                                    |                              |
| <ul> <li>選擇忽為「外國人自行申請」、「屬主提出申請」、「委託代辦機構提出申請」,將顯示相對應之登入方</li> <li>如您為首次使用本平臺就集金卡之「外國人自行申請」者。請先註冊本平臺會與紙號。填寫完註冊資訊,<br/>後, 登入本平臺進行申請及後擴案件總費、補件,下載證件或收據等作業。</li> <li>開始申請剤,請先上「台灣就業金卡網站」查看申請流程與注意事項。</li> </ul>                                                                                                    | 式。<br>亚收取杨號認證email確認<br>契人表表 |
|                                                                                                    |                              |

# 選擇提出申請人的角色

請選擇提出申請人的角色:

1. 如果您是自己提出,請選擇「外國人自行申請」

2. 如果您是替員工申請,請選擇「雇主提出申請」

3. 如果您是被申請人委託提出申請,請選擇「委託代辦機構提出申請」

這裡將用「外國人自行申請」來示範。

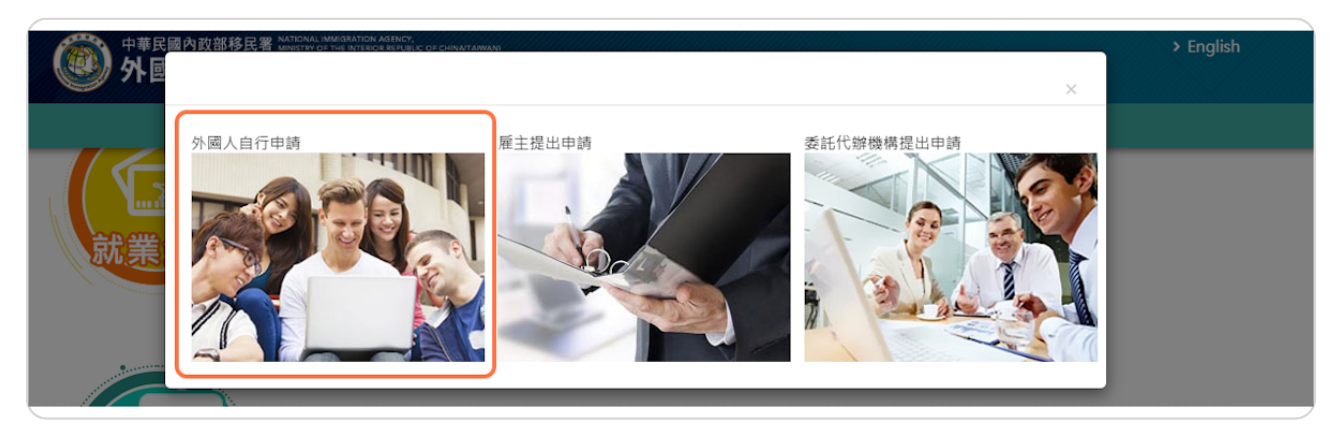

# 登入您的帳戶

輸入您的帳號和密碼,然後輸入畫面顯示的驗證碼,最後按「登入」。 若您無法成功登入,請參考常見問題說明:<u>https://gold-</u> <u>card.nat.gov.tw/zh/faq/what-should-i-do-if-i-forget-my-account-number-or-lo-</u> <u>gin-password-for-the-application-platform/</u>

| Ę | 帳號登入                                                                                                    |  |
|---|----------------------------------------------------------------------------------------------------|--|
|   | 帳號       ********       忘記帳號?         密碼       忘記密碼?         SFNMHa       SFLUATA 〇         皮下一组       安人         註冊帳號       重数認識信         登入         • [外國專業人才申辦窗口平臺] 系統間之帳號皆能通用,若您已於本平臺註         m過帳號,即無須再進行註冊,請您以原註冊帳號登入。         • 密碼錯誤違5次後,將鎮定您帳號,解除鎮定請使用「忘記密碼」取得新密         碼。         • 講每00千雨 時~ 空容碼。 |  |
|   | 〈關閉,回上一頁                                                                                                    |  |

STEP 5

## 請留意右上方的登出倒數時間

請注意:每次登入有30分鐘時間,請在倒數時間結束前完成上傳所需資料,這個過程並沒有-提供儲存功能。

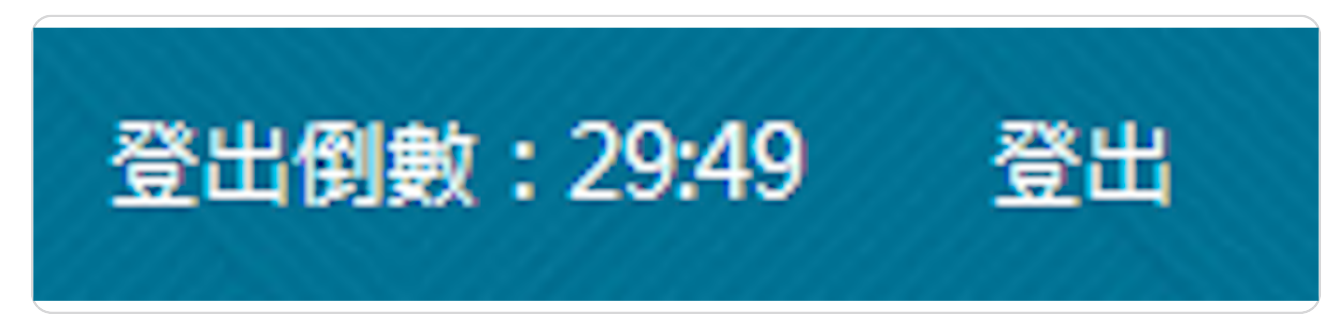

# 就業金卡延期申請功能

登入外國專業人才申辦窗口平臺後,請至上方功能列中的「線上申請」展開下拉式選單, 在下拉式選單中點選「就業金卡延期申請」

|                 | 待辦事項          | 線上申辦-        | 進度查詢-    | 線上繳費- | 帳號維護-       | 下載專區-     |            |  |
|-----------------|---------------|--------------|----------|-------|-------------|-----------|------------|--|
| ᆂᅘᆥᆂᅚᇰ          |               | 就業金卡申請<br>申請 | 或重新      |       |             |           |            |  |
| 付册争坦 ~          |               | 就業金卡延期       | 就業金卡延期申請 |       |             |           |            |  |
| 公布欄             |               | 就業金卡資料       | 異動       |       |             |           |            |  |
|                 |               | 就業金卡補發       | 申請       |       |             |           |            |  |
| 重要              | 標題            | 繳驗護照(領證      | 登)地點異    | 公告單   | 単位          | 公告日期      |            |  |
| 0               | 公佈欄測試002      | 動申請          |          | 移民署本部 |             | 2020/04/. | 2020/04/24 |  |
| $\bigcirc$      | 新增"其他事由"到公告維護 |              |          | 移民署   | <b>『</b> 本部 | 2024/01/  | 08         |  |
| MORE            |               |              |          |       |             |           |            |  |
| mone            |               |              |          |       |             |           |            |  |
|                 |               |              |          |       |             |           |            |  |
| 就業金卡申請          | 青 延期申請 資料異動   | 補發申請         |          |       |             |           |            |  |
| 就業金卡申請<br>新申請案作 | 育 延期申請 資料異動   | 捕發申請         |          |       |             |           |            |  |
| 就業金卡申請<br>新申請案件 | 着 延期申請 資料異動   | 捕發申請         |          |       |             |           |            |  |

## 同意系統使用聲明事項

頁面顯示「系統使用聲明事項(就業金卡部分)」視窗,勾選「同意上述條款,請打勾。」後-,點「確定」鈕,即進入就業金卡延期申請畫面。

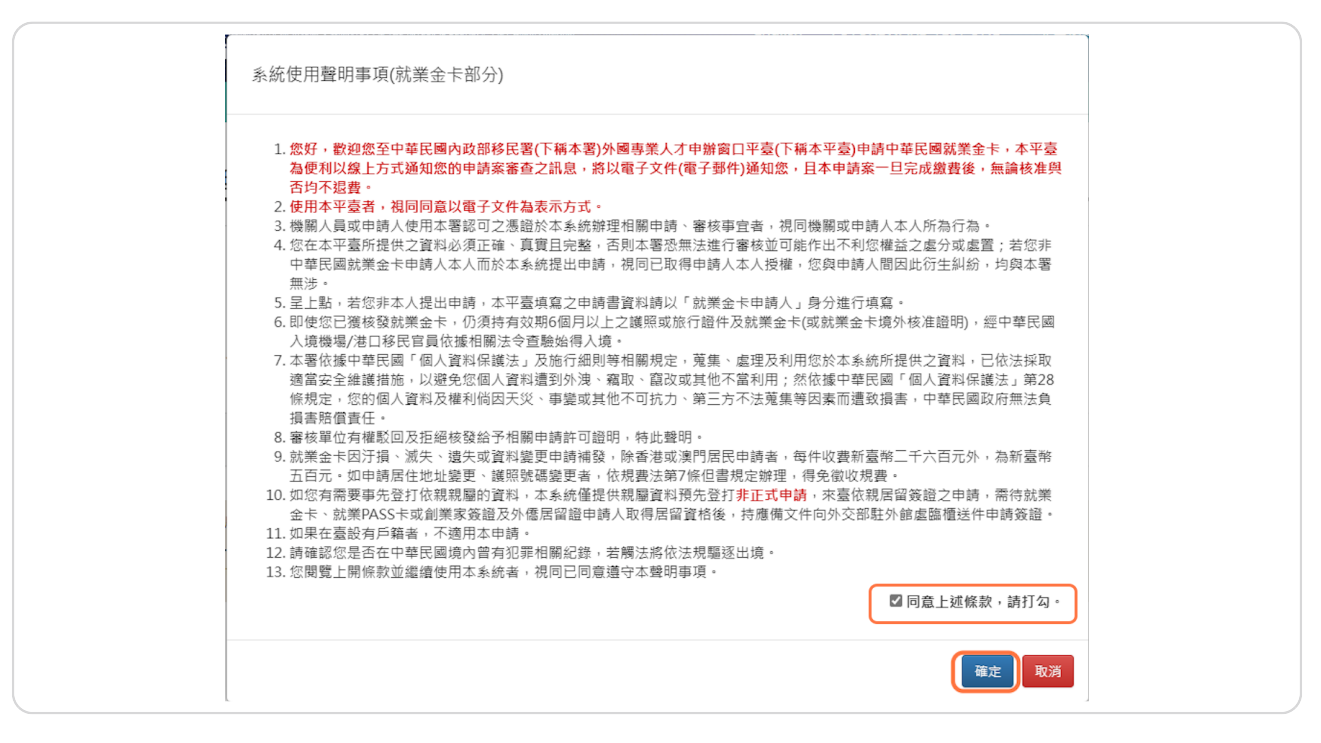

### 延期申請 - 新增

請依序輸入:

- 1. 申請人的「統一證號」
- 2. 申請人的「出生日期(西元)」

3. 如果有更改護照資料,請務必於下方勾選本次延期要同步更新護照資料,否則之後無選-項可異動護照資料。

4. 按下「查詢」鈕,進入就業金卡延期申請畫面。

| MATIONAL IMMIGRATION AGENCY. MINISTRY OF<br>Foreign Professionals | ,                                           | English   呂測試-       | 登出倒數:29:20 | 登出    |       |  |  |
|-------------------------------------------------------------------|---------------------------------------------|----------------------|------------|-------|-------|--|--|
| 待辦哥                                                               | 事項 線上申辦-                                    | 進度查詢-                | 線上繳費-      | 帳號維護- | 下載專區- |  |  |
| 就業金卡延期申請 - 新增<br>1.<br>2.<br>*出生                                  | ×統一證號<br>日期(西元)                             | 2wx 新 2 2 3 4        |            |       |       |  |  |
| 定百问时共到以下且将(石不共到员行<br>翌                                            | 四月二月 四日 四日 四日 四日 四日 四日 四日 四日 四日 四日 四日 四日 四日 | , <b>JU</b> 74 94 34 |            |       |       |  |  |
|                                                                   |                                             |                      |            |       |       |  |  |

# 填寫延期申請所需資料

申請人可至不同頁籤修改個人資料。下圖以「基本資料」頁籤為例。

| 谷 辦 4 近 年 鮮 - 近 度 直 高 - 純 上 酸 黄 - 秋 培 全                                                                                                    | Foreign Profess    | ionals Onl | enorrepublic of china<br>ine Applicati | on Platform |                    |       | English 몸测  | ∥試- 登出倒  | 數:29:46 | 登出 |
|----------------------------------------------------------------------------------------------------|--------------------|------------|----------------------------------------|-------------|--------------------|-------|-------------|----------|---------|----|
| ##金 卡延期申請 - 新増 >                                                                                                    |                    | 待辦事項       | 線上申辦-                                  | 進度查詢-       | 線上繳費-              | 帳號維護- | 下載專區-       |          |         |    |
| 基本資料     基級申損     後援券長     文件上傳       *英文姓氏     *英文名字     中文姓名     *出生日期(西元)       ETHANVENVBNDFG     HUNT     回期は     1992/05/03       *住気別     *国籍     *現電     *品合學匠       男     伊朗     公敦開興     事料     *       *婚姻状況     *電子野杵      事料     *       >*出生地點(國家)     *申請人母圖電話絵碼     務有或其他國額(如有)        日本     *     test     」       *出生地點(市///)     test      」                                                                                                    | 就業金卡延期申請 -         | 新増 🏏       |                                        |             |                    |       |             |          |         |    |
| ·放文在外     ·文文名字     中文姓名     ·出生日期(西元)<br>1992/05/03       ETHANVENDERG     HUNT     宮期ば     1992/05/03       *世内<br>男     ·國品     ·親題     ·最高學屋       伊朗     ·政派員     ●報道 ~       *超幅就況     ·電子部件       *出生地路(國家)     ·申請 人母國地址     ·申請 人母國電話銘碼       日本     ·     ●申請 人母國電話銘碼          新成其他國編(如方)       *出生地路(高/h/h)     test          新成其          ·                                                                                                    | 基本資料 護照資料          | 吉留申請 等     | 夏城專長 文件。                               | 上傳          |                    |       |             |          |         |    |
| ETHANVENVENDERG     HUNT     宮潮武     1992/05/03       *住気別<br>男     *園箱<br>伊朗     *現職<br>公教職員     *品賞學歷<br>事料       *婚姻状況     *電子整件       潮酒     *電子算件       *地生地點(圖家)     *申請人母圖電話絵碼     舊有或其他圖請(如有)       日本     *       *出生地點(用)     test     test                                                                                                    | *英文姓氏              |            | 英文名字                                   |             | 中文姓名               |       | *出生日;       | 期(西元)    |         |    |
| *性効     *週稿     *現職     *週高号學歴       男     伊朗     公奴頂員 ●     専科<●                                                                                                    | ETHANVBNVBNDFG     |            | HUNT                                   |             | 呂測試                |       | 1992/05     | 5/03     |         |    |
| <ul> <li>*</li> <li>*電子郵件</li> <li>&gt;     <li>*     <li>*     <li>*     <li>*     <li>*     <li>*     <li>*     <li>*     <li>*     <li>*     <li>*     <li>*     <li>*     <li>*     <li>*     <li>*     <li>*     <li>*     <li>*     <li>*     <li>*     <li>*     <li>*     <li>*     <li>*     </li> <li>*     </li> <li>*     </li> <li>*     </li> <li>*     </li> <li>*     </li> <li>*     </li> <li>*      </li> <li>*       </li> <li>*      </li> <li>*      </li> <li>*      </li> <li>*      </li> <li>*      </li> <li>*      </li> <li>*       </li></li></li></li></li></li></li></li></li></li></li></li></li></li></li></li></li></li></li></li></li></li></li></li></li></li></ul>                                                                                                    | <b>*性別</b><br>男    | 1          | <b>國籍</b><br>尹朗                        |             | <b>*現職</b><br>公教職員 | v     | *最高學]<br>專科 | ₩<br>~   |         |    |
| <ul> <li>総成 v test123@yahoo.com.tw</li> <li>・出生地弦(面家)</li> <li>・申請人母國地址</li> <li>・申請人母國電話就碼</li> <li>括</li> <li>・世話</li> <li>・世話</li> <li>・世話</li> <li>・世話</li> <li>・世話</li> <li>・世話</li> <li>・世話</li> <li>・世話</li> <li>・世話</li> <li>・世話</li> <li>・世話</li> <li>・</li> <li>・</li></ul> | *婚姻狀況              |            | 電子郵件                                   |             |                    |       |             |          |         |    |
| *出生地點(圖家)     *申請人母圖電話號碼     酒酒環(如高)       日本     test     師酒環       *出生地點(市/州)     test     「「」」」                                                                                                    | 「「「」」を見ていた。        |            | test123@yahoo.o                        | com.tw      |                    |       |             |          |         |    |
| 日本 v test 頂頭種 v<br>*出生地點(市/州)<br>test                                                                                                    | *出生地點(國家)          |            | 申請人母國地址                                |             | *申請人母國電            | 諸號碼   | 舊有或其        | 【他國籍(如有) |         |    |
| *出生地脑(市/州)<br>test                                                                                                    | 日本                 | ~          | test                                   |             | test               |       | 請選擇         |          | ~       |    |
|                                                                                                    | *出生地點(市/州)<br>test |            |                                        |             |                    |       |             |          |         |    |
|                                                                                                    | 下一頁                |            |                                        |             |                    |       |             |          |         |    |
| 下一頁                                                                                                    |                    |            |                                        |             |                    |       |             |          |         |    |

# 居留申請頁籤

1. 延期申請必須填居留地址、在臺聯絡手機號碼,以及在臺關係人聯絡方式。在臺關係人-請勿填會計師、律師,或其他職稱聯繫方式。

2. 檢查紅字星型符號必須填寫之資料。

| without whosh for active, where the of the Foreign Professionals C | e MTBCR REPUBLIC OF CHARAFANNAN<br>Online Application Platform<br>頃 線上申購・ 進度査詢・ | 線上繳費・ 帳號維護・                                                    | ・English 呂測試・<br>下載専區・                               | 登出倒數:28:46 登出                   |
|--------------------------------------------------------------------|---------------------------------------------------------------------------------|----------------------------------------------------------------|------------------------------------------------------|---------------------------------|
| 就業金卡資料異動申請 - 新<br>基本資料 選繫資料 医留中遗                                   | 增 ✓<br>領域專長 文件上傳                                                                |                                                                |                                                      |                                 |
| 副成成所作位<br>・構造方式<br>□む(在里荷田田) ・<br>来遊工作地社                           | 服務成務電話<br>・保護金話<br>国行中軍務法<br>低源後後援第二十年、代票金十歳今代<br>法法律後援第二十年、<br>小政部移役署服務法務結業法   |                                                                | > 2<br>原<br>数字回回:無原用語外<br>構築地址打墜着:請整架<br>計準電費温明:此為級上 | 人文字"編/街/<br>地址编篇前例說<br>提出演奏中講藝編 |
| 在资用內電話<br>*在资酬後人姓名<br>關係人國新<br>關係人地址                               | * 在臺聯絡手機就碼<br>0911222333<br>*在臺關係人與申請人關係<br>*關係人電話                              | 決戦日期住や者・<br>統一違数(弁必項)<br>F800001196<br>在臺層係人ID或統一躍就<br>關係人電子發件 | 關係人學校/機器                                             | 北名稱                             |
| 夏二-夏 下夏                                                            |                                                                                 |                                                                |                                                      |                                 |

## 領域專長頁籤

若延期申請時,希望更換領域專長,系統將重置您已上傳的應備文件,確定更換領域專長前-,請確保您已備份相關文件。

若您選擇領域專長有任何疑慮或不清楚時,可參考台灣就業金卡辦公室網站:<u>https://gold-</u> <u>card.nat.gov.tw/zh/qualification/</u>

註:

1. 若不確定原專業領域,可按連結查詢(紅字)。

| NITONE AMAGATOR ACONSTRUCT OF IN INTERCARPAGE OF ONNETAMINE     Section 2015 Finglish 品別賞・登出機数: 28:42 登出                                                                                                    |  |
|----------------------------------------------------------------------------------------------------|--|
| Foreign Professionals Online Application Platform                                                                                                    |  |
| 待辦事項 除上中辦• 迫度靈海• 除上繳費• 帆號錄譜• 下載專圖•                                                                                                    |  |
| 就梁金卡延期申請 - 新增 🏏                                                                                                    |  |
| 853211 MR9211 Silen (81455 2:0-1-8                                                                                                    |  |
| 1. 如用是接接城場長折着畫置整位已上ь物法借定件。提進位音波波说出中的是边地域帶在油片上透展得文件。<br>2. 如您於還爾爾城等長有任何延續或不再認許。可免參考「 <b>出意就要查卡</b> 爾伦波。奧茲、國百万方有提供想要直口之就算真法。                                                                                                    |  |
|                                                                                                    |  |
| - 通報与算<br>会和<br>- 会和<br>- 会報<br>- 会報<br>- 会報<br>- 会理<br>- 会理<br>- 会<br>- 会<br>- 会<br>- 会<br>- 会<br>- 会<br>- 会<br>- 会                                                                                                    |  |
| "如 <b>如王德</b> 州人间料"呈微制品,时有地看出,之间是即为之相知人时的他的<br>" <b>中心王帝</b> "是这些"这些"的人,就是"这些"的是这些"这些"的人,<br>ONE—IP: 电超过图形式分析描述,目的之间是正在可作的是因为自己的自己。<br>ONE—IP: 全部基础和自己有意思。自己之间是正在可作的是因为自己的自己。<br>ONE—IP: 全部基础和自己有意思。自己之间是正正在可能是因为自己的自己。<br>ONE—IP: 全部基础和自己的主义,在这一次是不是正正在可能是正正的正式。<br>ONE—IP: 它们就是这些正是是这些"这些"是不是正正的正式。但是这一次是一个正式。<br>ONE—IP: 它们就是这些正是是这些"这一次是一个正式,你们还是一些正式,你们还是一些正式,你们还是一些正式,你们还是<br>ONE—IP: 可能们是这些正式,你们还是一个正式,你们还是一些正式,你们还是一些正式,你们还不是一些正式,你们还是一些正式,你们还不是一些正式,你们还是一些正式,你们还                                                                                                    |  |
| - <b>- 子相地</b>                                                                                                    |  |
| · (2019年7月1日)<br>· (2019年5月2日)<br>· (2019年5月2日)<br>· (2019年5月2日)                                                                                                    |  |
| (小学校会社)<br>(小学校会社)<br>(小学)<br>(小学校会社)<br>(小学校会社)<br>(小学校会社)<br>(小学校会社)<br>(小学校会社)<br>(小学校会社)<br>(小学校会社)<br>(小学校会社)<br>(小学校会社)<br>(小学校会社)<br>(小学校会社)<br>(小学校会社)<br>(小学校会社)<br>(小学校会社)<br>(小学校会社)<br>(小学校会社)<br>(小学校会社)<br>(小学校会社)<br>(小学校会社)<br>(小学校会社)<br>(小学校会社)<br>(小学校会社)<br>(小学校会社)<br>(小学校会社)<br>(小学校会社)<br>(小学校会社)<br>(小学)<br>(小学)<br>(小)<br>(小学)<br>(小)<br>(小学)<br>(小学)<br>(小)<br>(小学)<br>(小)<br>(小)<br>(小)<br>(小)<br>(小)<br>(小)<br>(小)<br>(小 |  |
| ○@15年年9月<br>○@8月9日<br>○@8月9日<br>○@819<br>○<br>○<br>○<br>○<br>○<br>○<br>○<br>○<br>○<br>○<br>○<br>○<br>○<br>○<br>○<br>○<br>○<br>○<br>○                                                                                                    |  |
| ○公園人内容積人民業結婚人民要要用 為其物理型機械的公園商。最高之私國興趣用之意用 · 必須 百子這時之人)<br>▲ 講員者 : 常濃厚「骨任頃用任約共転集成が損益者以利用者体展用」之資幣局件 - 講員会計畫以下説明:                                                                                                    |  |
|                                                                                                    |  |
|                                                                                                    |  |
|                                                                                                    |  |
|                                                                                                    |  |

文件上傳及送出

於「文件上傳」頁籤上傳所需文件。完成後,點選下方「送出」鈕。

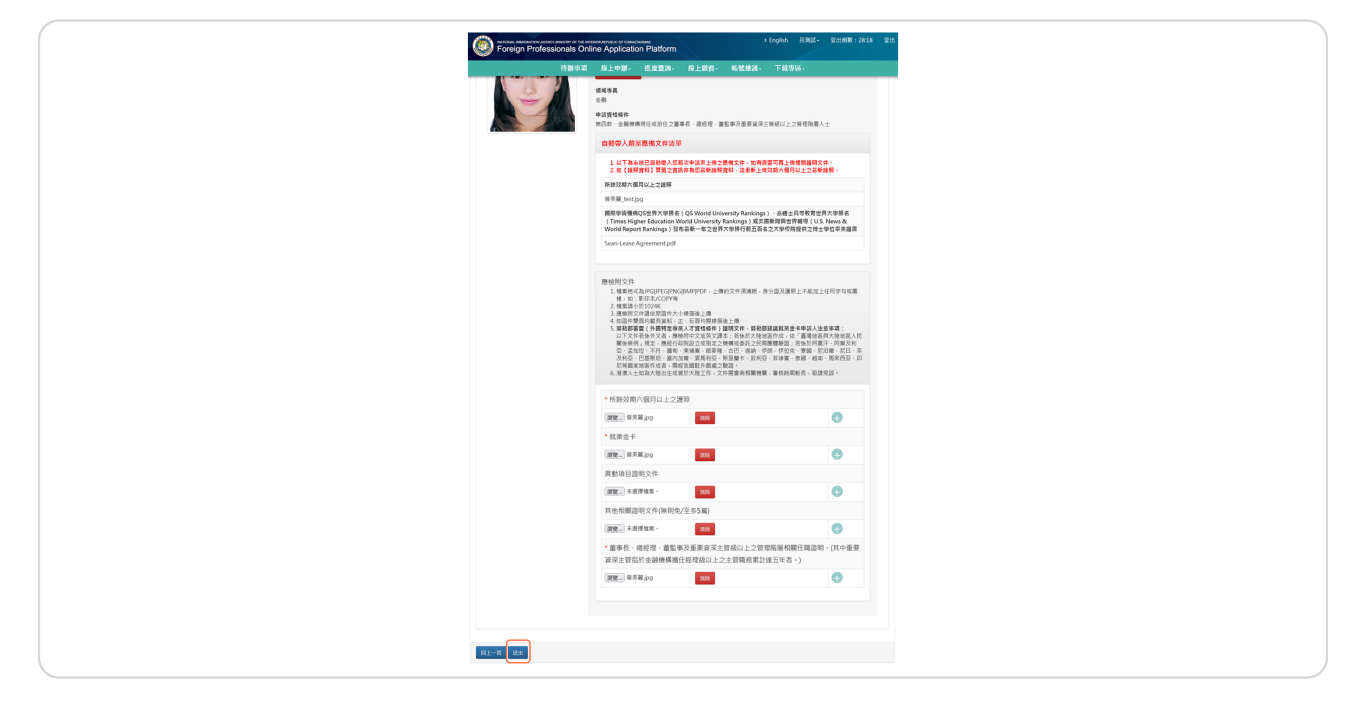

#### **STEP 13**

## 完成

就業金卡延期申請送件後,畫面將顯示申請案號供申請人參考,即完成本次延期申請作業。-請至線上繳費區進行繳費。

|                  | 待辦事項                            | 線上申辦-    | 進度查詢-        | 線上繳費-  | 帳號維護- | 下載專區- |  |
|------------------|---------------------------------|----------|--------------|--------|-------|-------|--|
|                  |                                 |          |              |        |       |       |  |
| 式業金卡延期申請 - う     | 資料填寫                            | 完成說明     | $\checkmark$ |        |       |       |  |
|                  |                                 |          |              |        |       |       |  |
|                  |                                 |          |              |        |       |       |  |
| 申請案號·11255103623 | 30                              |          |              |        |       |       |  |
| 申請案號:11255103623 | 30                              |          |              |        |       |       |  |
| 申請案號:11255103623 | 3 <b>0</b><br>- 尚妻 <b>底</b> 進行衛 | 妻,送妻空戓後, | 你的由请察滤准)     | 、李栋隙段。 |       |       |  |

# 在進度查詢上點選案件撤銷

若您已送出申請案,但尚未繳費,且有需更改資料,您可以撤案並重新填寫資料。撤案方式-請選「進度查詢」→案件撤銷。

| RATIONAL INNIGRATION AGENCY, MINISTRY OF THE INTERIOR REPUBLIC OF CHINALTAMAN)<br>Foreign Professionals Online Application Platform |          |       |         |       |  |  |  |  |  |
|----------------------------------------------------------------------------------------------------|----------|-------|---------|-------|--|--|--|--|--|
| 線上申辦→                                                                                                    | 進度查詢-    | 線上繳費  | - 帳號維護- | 下載專區→ |  |  |  |  |  |
|                                                                                                    | 案件進度查詢   |       |         |       |  |  |  |  |  |
| 就業金卡申請 - 新增 ∨                                                                                                    | 補正(件)列表  |       |         |       |  |  |  |  |  |
|                                                                                                    | 案件撤銷→    | 3     | 案件撤銷    |       |  |  |  |  |  |
| 基本資料 護照資料 簽證申請(激驗護照) 月                                                                                                    | 居留申請 領域] | 專長 文件 | 上傳      |       |  |  |  |  |  |